## Vademecum per il calcolo della TARI anno 2019

1) per la tipologia **"UTENZE DOMESTICHE"** inserire i mq dell'immobile ed i componenti del nucleo familiare

Nel caso di avente diritto alla riduzione, previa presentazione della domanda presso gli Uffici come da regolamento TARI, inserire una delle causali previste nel menù a tendina.

2) per la tipologia **"UTENZE DOMESTICHE NON RESIDENTI": a)** se è stato dichiarato dal contribuente il numero dei componenti utilizzatori dell'immobile, selezionare dal menù a tendina la dicitura " non residenti in base al numero dei componenti" ed inserire il numero dei componenti stessi; **b)** in mancanza di tale specifica indicazione selezionare dal menù a tendina la dicitura " non residenti in base a superficie"

3) per la tipologia **"UTENZE NON DOMESTICHE"** inserire i mq dell'immobile ripartendoli in base alle categorie dichiarate da selezionare nel menù a tendina.

Nel caso di avente diritto alla riduzione, previa presentazione della domanda presso gli Uffici come da regolamento TARI, inserire una delle causali previste nel menù a tendina.

4) Cliccare il pulsante verde del " CALCOLO TARI"

<u>N.B. NEL CASO DI ULTERIORI IMMOBILI O PERTINENZE ripetere l'operazione</u> <u>selezionando i dati corrispondenti e, ad ogni nuovo inserimento, cliccare nuovamente</u> <u>sul pulsante CALCOLO TARI. Procedendo in tal modo si genererà il Mod. f24 per tutta la</u> <u>posizione del contribuente.</u>

5) Selezionare la rata di interesse e digitare il tasto relativo" all' inserimento dati anagrafici" compilandi i campi indicati.

N.B. per procedere alla stampa delle successive rate ripetere la selezione di cui al punto n. 4.

6) inviare l'input di stampa sul tasto F24 semplificato.